#### MODUL 5 PHP-MYSQL

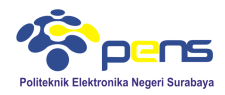

# 1. TUJUAN

- Mahasiswa dapat memahami langkah-langkah koneksi PHP dengan MySQL
- Mahasiswa dapat memahami pengambilan record dari database

# 2. DASAR TEORI

# 2.1 Langkah-langkah koneksi PHP-MySQL

Membuka koneksi ke server MySQL

# mysql\_connect()

Digunakan untuk melakukan uji dan koneksi kepada server database MySQL. Sintaks :

# \$conn = mysql\_connect ("host","username","password");

| \$conn   | adalah nama variabel penampung status hasil koneksi kepada database. |
|----------|----------------------------------------------------------------------|
| host     | adalah nama host atau alamat server database MySQL.                  |
| username | adalah nama user yang telah diberi hak untuk dapat mengakses server  |
|          | database.                                                            |
| password | adalah kata sandi untuk username untuk dapat masuk ke dalam database |

#### Memilih database yang akan digunakan di server mysql\_select\_db()

Digunakan untuk melakukan koneksi kepada database yang dalam server yang berhasil dikoneksi dengan perintah mysql\_connect(). Sintaks :

# \$pilih = mysql\_select\_db("namadatabase",\$conn);

| \$pilih      | berisi status koneksi kepada database.                  |
|--------------|---------------------------------------------------------|
| \$conn       | merupakan koneksi kepada server database yang berhasil. |
| namadatabase | adalah nama database yang akan dikenai proses.          |

# Mengambil sebuah query dari sebuah database mysql\_query() Digunakan untuk melakukan eksekusi perintah SQL untuk memanipulasi database yang

berhasil dilakukan koneksinya menggunakan mysql\_select\_db(). Sintaks :

# \$hasil = mysql\_query("SQL Statement");

\$hasil akan berupa record set apabila SQL Statement berupa perintah select.

# Mengambil record dari tabel

# a. mysql\_fetch\_array()

Digunakan untuk melakukan pemrosesan hasil query yang dilakukan dengan perintah mysql\_query(), dan memasukkannya ke dalam array asosiatif, array numeris atau keduanya. Sintaks :

itaks :

# \$row = mysql\_fetch\_array(\$hasil);

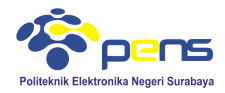

\$row adalah array satu record dari record \$hasil yang diproses nomor record sesuai dengan nomor urut dari proses mysql\_fetch\_array yang sedang dilakukan.

\$hasil adalah record set yang akan diproses.

# b. mysql\_fetch\_assoc()

Fungsi ini hampir sama dengan fungsi mysql\_fetch\_array(), hanya saja array yang dihasilkan hanya array asosiatif. Sintaks :

#### \$row = mysql\_fetch\_assoc(\$hasil);

#### c. mysql\_fetch\_row()

Fungsi ini hampir sama dengan fungsi mysql\_fetch\_array(), hanya saja array yang dihasilkan hanya array numeris. Sintaks :

#### \$row = mysql\_fetch\_row(\$hasil);

#### d. mysql\_num\_rows()

Fungsi ini digunakan untuk menghitung jumlah record yang ada pada database. Sintaks :

#### \$jml = mysql\_num\_rows(\$hasil);

\$jml akan memiliki nilai sesuai dengan jumlah record yang ada.

# 3. LANGKAH PERCOBAAN

#### 3.1 Latihan koneksi PHP dengan MySQL

- Gunakan nama host adalah localhost, usename root dan password dikosongkan
- Gunakan database library (terdiri dari tabel category dan book) yang sudah dibuat pada praktikum sebelumnya

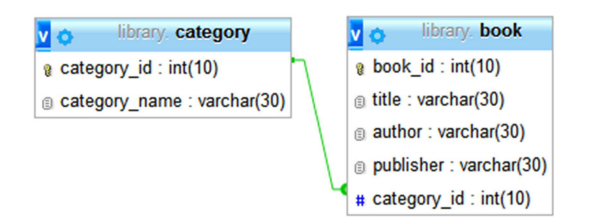

Buat script koneksi php dengan database library

```
<html>
    <head>
    <title>Koneksi Database MySQL</title>
   </head>
   <body>
    <h2>Koneksi database MySQL</h2>
    <?php
        $conn=mysql_connect("localhost", "root", "");
        $pilih = mysql_select_db("library",$conn);
        if ($pilih) {
            echo "OK Connected";
12
13
        } else {
            echo "Server not connected";
        3
    ?>
    </body>
    </html>
```

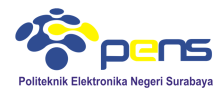

#### Tampilan Koneksi database MySQL

OK Connected

Gunakan nama database yang tidak terdapat pada PHPMyAdmin misalkan hello, (digunakan untuk pengecekan gagal koneksi)

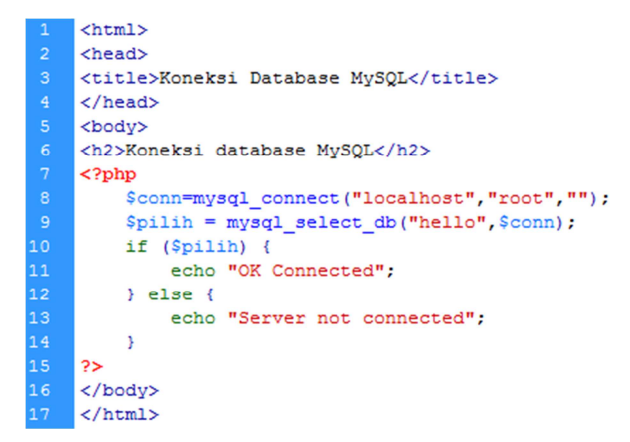

# Tampilan Koneksi database MySQL

Server not connected

# 3.2 Melihat perbedaan antara mysql\_fetch\_array(), mysql\_fetch\_assoc(), mysql\_fetch\_row()

• Gunakan tabel category dan pastikan pada tabel terdapat record seperti dibawah ini

| category_id | category_name  |
|-------------|----------------|
| 12345       | Komputer       |
| 12346       | Telekomunikasi |
| 12347       | Jaringan       |

| ←T→             | ~      | category_id | category_name  |
|-----------------|--------|-------------|----------------|
| 📄 🥜 Edit 👫 Copy | Delete | 12345       | Komputer       |
| 📄 🥜 Edit 👫 Copy | Delete | 12346       | Telekomunikasi |
| 📄 🥜 Edit 👫 Copy | Delete | 12347       | Jaringan       |

<u>Akses tabel menggunakan mysql\_fetch\_array()</u>

```
<!doctype html>
    <html>
    <head>
    <meta charset="utf-8">
    <title>Koneksi Database PHP-MySQL</title>
    </head>
    <body>
         <h2>Akses tabel menggunakan mysql fetch array()</h2>
         <?php
             $conn=mysql_connect ("localhost","root","")
              or die ("koneksi gagal");
11
12
13
14
15
16
17
18
              mysql_select_db("library",$conn);
              $hasil = mysql_query("select * from category",$conn);
             while (Frow=mysql_fetch_array(Shasil)) {
    echo "ID kategori " .$row["category_id"];//array asosiatif
                  echo " dengan nama kategori " .$row[1]; //array numeris
                  echo "<br>";
             3
         ?>
     </body>
    </html>
```

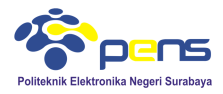

#### Tampilan Akses tabel menggunakan mysql\_fetch\_array()

ID kategori 12345 dengan nama kategori Komputer ID kategori 12346 dengan nama kategori Telekomunikasi ID kategori 12347 dengan nama kategori Jaringan

Akses tabel menggunakan mysql\_fetch\_row() 1 <!doctype html>

```
<html>
    <head>
    <meta charset="utf-8">
    <title>Koneksi Database PHP-MySQL</title>
    </head>
    <bodv>
        <h2>Akses tabel menggunakan mysql_fetch_row()</h2>
        <?php
            $conn=mysql_connect ("localhost","root","")
11
12
           or die ("koneksi gagal");
            mysql_select_db("library",$conn);
13
14
15
16
17
18
            $hasil = mysql_query("select * from category",$conn);
            while ($row=mysql_fetch_row($hasil)) {
               echo "ID kategori " .$row[0];
                echo " dengan nama kategori " .$row[1];
                echo "<br>";
            }
        ?>
    </body>
    </html>
```

#### Tampilan Akses tabel menggunakan mysql fetch row()

ID kategori 12345 dengan nama kategori Komputer ID kategori 12346 dengan nama kategori Telekomunikasi ID kategori 12347 dengan nama kategori Jaringan

Gunakan array assosiatif pada mysql\_fetch\_row()

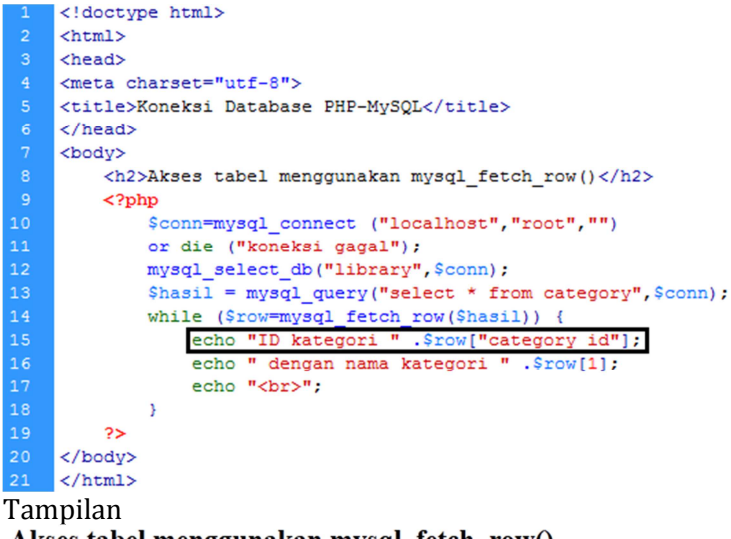

Akses tabel menggunakan mysql\_fetch\_row()

Notice: Undefined index: category\_id in C:\xampp\htdocs\pemrograman\_internet\php-mysql\fetch\_row.php on line 15 ID kategori dengan nama kategori Komputer

Notice: Undefined index: category\_id in C:\xamp\htdocs\pemrograman\_internet\php-mysql\fetch\_row.php on line 15 ID kategori dengan nama kategori Telekomunikasi

Notice: Undefined index: category\_id in C:\xamp\htdocs\pemrograman\_internet\php-mysql\fetch\_row.php on line 15 ID kategori dengan nama kategori Jaringan

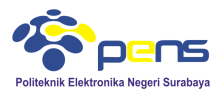

Jelaskan mengapa terjadi error.

# 3.3 Membuat Buku Tamu

Membuat tabel bukutamu pada database library dengan fields

| РК    | id_bukutamu | INT,10,Not Null, Auto increment, Primary key |  |  |  |
|-------|-------------|----------------------------------------------|--|--|--|
|       | nama        | VARCHAR, 30, Not Null                        |  |  |  |
| email |             | VARCHAR, 30, Not Null                        |  |  |  |
|       | komentar    | VARCHAR, 100, Not Null                       |  |  |  |

| #   | Name        | Туре         | Collation         | Attributes | Null | Default | Extra          | Action   |                                                    |
|-----|-------------|--------------|-------------------|------------|------|---------|----------------|----------|----------------------------------------------------|
| 1 ] | id_bukutamu | int(10)      |                   |            | No   | None    | AUTO_INCREMENT | Change   | 😑 Drop 🔌 Primary 🔃 Unique 🐖 Index 🛐 Spatial 🗢 More |
| 2   | nama        | varchar(30)  | latin1_swedish_ci |            | No   | None    |                | 🥔 Change | 🥥 Drop 🔑 Primary 📵 Unique 🐖 Index 📷 Spatial 🗢 More |
| 3   | email       | varchar(30)  | latin1_swedish_ci |            | No   | None    |                | 🥜 Change | 😑 Drop 🔌 Primary 🔃 Unique 🐖 Index 🛐 Spatial 🗢 More |
| 4   | komentar    | varchar(100) | latin1_swedish_ci |            | No   | None    |                | 🥜 Change | 😂 Drop 🔑 Primary 🔃 Unique 🐖 Index 🛐 Spatial 🗢 More |

- Proses pada buku tamu
  - a. Tambah data : bukutamu.html  $\rightarrow$  prosestambah\_bukutamu.php
  - b. Tampil data : view\_bukutamu.php
  - c. Search data : search\_bukutamu.php  $\rightarrow$  hasilsearch\_bukutamu.php
- Buat form buku tamu dan beri nama bukutamu.html

| 1  | html                                                                |
|----|---------------------------------------------------------------------|
|    | <html></html>                                                       |
|    | <head></head>                                                       |
|    | <meta charset="utf-8"/>                                             |
|    | <title>Buku Tamu</title>                                            |
|    |                                                                     |
|    | <body></body>                                                       |
|    | <hi>Buku Tamu untuk database MySQL</hi>                             |
|    | <form action="prosestambah_bukutamu.php" method="post"></form>      |
|    |                                                                     |
| 11 | Nama : <input maxlength="50" name="nama" size="35" type="text"/>    |
| 12 | Email : <input maxlength="50" name="email" size="35" type="text"/>  |
| 13 | Komentar : <textarea cols="30" name="komentar" rows="5"></textarea> |
| 14 | <td< th=""></td<>                                                   |
| 15 |                                                                     |
| 16 |                                                                     |
| 17 |                                                                     |

# Tampilan Buku Tamu untuk database MySQL

| Nama :     |              |  |
|------------|--------------|--|
| Email :    |              |  |
| Komentar : |              |  |
|            | Cimera Decet |  |
|            | Simpan Reset |  |

• Buat file prosestambah\_bukutamu.php untuk memproses data dari bukutamu.html dan menambahkan data ke tabel bukutamu

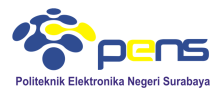

<!doctype html> <html> <head> <meta charset="utf-8"> <title>Simpan Buku Tamu MySQL</title> </head> <bodv> <h2>Simpan Buku Tamu MySQL</h2> <?php \$nama = \$ POST["nama"]; Shami = S POST["email"]; \$komentar = \$ POST["komentar"]; \$conn=mysql\_connect ("localhost","root","") or die ("koneksi gagal"); mysql\_select\_db("library",\$conn); echo "Nama : \$nama <br>; echo "Email : \$email <br>"; echo "Komentar : \$komentar <br>"; \$sqlstr="insert into bukutamu (id\_bukutamu,nama,email,komentar) values ('','\$nama','\$email','\$komentar')"; \$hasil = mysql\_query(\$sqlstr,\$conn); echo "Simpan bukutamu berhasil dilakukan"; 25 </body> </html>

# Tampilan Buku Tamu untuk database MySQL

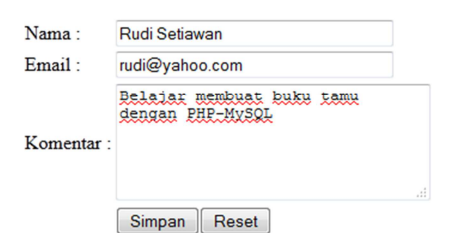

#### Tekan tombol simpan Simpan Buku Tamu MySQL

Nama : Rudi Setiawan Email : rudi@yahoo.com Komentar : Belajar membuat buku tamu dengan PHP-MySQL Simpan bukutamu berhasil dilakukan

Cek pada tabel bukutamu di phpmyadmin

| ←T→ ▼                    | id_bukutamu | nama          | email          | komentar                                   |
|--------------------------|-------------|---------------|----------------|--------------------------------------------|
| 📄 🥜 Edit 👫 Copy 🥥 Delete | 2           | Rudi Setiawan | rudi@yahoo.com | Belajar membuat buku tamu dengan PHP-MySQL |

Buat file view\_bukutamu.php untuk menampilkan data buku tamu
 php

```
$conn = mysql connect("localhost", "root", "");
   mysql select db("library",$conn);
   $hasil = mysql query("select * from bukutamu", $conn);
   $jumlah = mysql num rows($hasil);
   echo "Daftar Pengunjung";
   echo "<br>";
   echo "Jumlah pengunjung : $jumlah";
   $a=1;
   while($baris = mysql_fetch_array($hasil))
   echo "<br>";
       echo "No : ";
       echo $a;
       echo "<br>";
       echo "Nama : ";
       echo $baris[1];
       echo "<br>";
       echo "Email : ";
       echo $baris[2];
       echo "<br>";
       echo "Komentar : ";
       echo $baris[3];
       $a++;
   }
?>
```

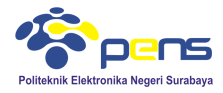

Tampilan Daftar Pengunjung Jumlah pengunjung : 2 No : 1 Nama : Rudi Setiawan Email : rudi@yahoo.com Komentar : Belajar membuat buku tamu dengan PHP-MySQL No : 2 Nama : Ayu Ningtias Email : ayu@yahoo.com Komentar : Buku Tamu untuk database MySQL

- Membuat program searching database dengan menggunakan tabel bukutamu
  - a. <u>Buat file search\_bukutamu.html (form searching)</u>

```
<!doctype html>
<html>
<head>
<meta charset="utf-8">
<title>Searching Buku Tamu untuk database MySQL</title>
</head>
<body>
   <h2>Searching Buku Tamu untuk database MySQL</h2>
    <form action="hasilsearch bukutamu.php" method="post">
   <select name="kolom">
       <option value="nama">nama</option>
       <option value="email">email</option>
    </select>
   Masukkan kata yang anda cari
    <input type ="text" type ="text" name="cari">
   <input type ="submit" value="cari" >
    </form>
</body>
</html>
```

File hasilsearch\_bukutamu.php (memproses searching dan menampilkan hasilnya) <?php

```
$kolom=$ POST['kolom'];
$cari=$ POST['cari'];
$conn=mysql_connect("localhost", "root", "");
mysql_select_db("library", $conn);
$hasil=mysql_query("select * from bukutamu where $kolom like '$$cari$'", $conn);
$jumlah=mysql_num_rows($hasil);
echo "<br>";
echo "Ditemukan: $jumlah";
echo "<br>";
while($baris=mysql_fetch_array($hasil))
{
   echo "Nama : ";
   echo $baris[1];
   echo "<br>";
   echo "Email : ";
   echo $baris[2];
    echo "<br>";
   echo "Komentar :";
    echo Sbaris[3]:
3
?>
```

#### Tampilan Searching Buku Tamu untuk database MySQL

nama • Masukkan kata yang anda cari ayu cari Ditemukan: 1 Nama : Ayu Ningtias

Email : ayu@yahoo.com

Komentar :Buku Tamu untuk database MySQL

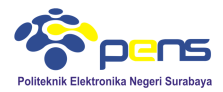

#### Searching Buku Tamu untuk database MySQL

email 🔻 Masukkan kata yang anda cari rudi 🛛 🛛 cari

Ditemukan: 1 Nama : Rudi Setiawan Email : rudi@yahoo.com Komentar :Belajar membuat buku tamu dengan PHP-MySQL